## Adding Commodity Codes to your account

Commodity codes are standard classification codes for products and services used by procurement officers. All bids on DemandStar are classified into commodity codes. DemandStar uses these codes to send notices to suppliers who have elected to receive bids for these products and services. So, having as many commodity codes - and the correct ones on your account – is really important.

Here is how you add Commodity Codes to your DemandStar account. 1. Log in to your DemandStar account.

| DEMANDSTAR                       | Dashboard | Bids Quotes          | Activities | Messages               | Responses  | Cory                                                                                                    | Pantelakis 🔹 |
|----------------------------------|-----------|----------------------|------------|------------------------|------------|----------------------------------------------------------------------------------------------------|--------------|
| Home > Dashboard                 |           |                      |            |                        |            |                                                                                                    |              |
| Bids                             | Br        | rent Pump Wo         | orks       |                        |            |                                                                                                    |              |
| () Active (0)                    |           | My Bid Notifications |            | My Quote Notifications | ifications | Notifications (1)                                                                                                    |              |
| ③ Awarded (0)                    |           | •                    |            |                        |            |                                                                                                    |              |
| ③ Cancelled (0)                  |           | 0                    |            | 0                      |            | Subscription will expire soon                                                                                                   | .*           |
| Quotes                           |           | Bids I Am Watching   |            | Responded Bids         |            | Your subscription will expire on 02/25/2020. Kindly remew your<br>subscription on or before 02/25/2020 to avoid inconveniences. |              |
| () Open (0)                      |           | 0                    |            | 0                      |            | My Commodity Codes (12)                                                                                                    |              |
| <ul> <li>Anwarded (0)</li> </ul> |           | _                    |            | _                      | -          | Total Table Andrews Research and Minde                                                                                          |              |
| ② Closed (0)                     |           |                      |            |                        |            | lear - ray working running, all funds                                                                                           |              |
| () Concelled (0)                 | De        | emandStar Net        | work       |                        |            | [018-934-37]migation Systems Installation, Maintenance<br>and Repair                                                            |              |

2. Click on the drop-down menu below your user name in the upper right corner and select "Commodity Codes".

| s Quotes Activ    | ities Messages Response | s Cory Pantelakis                                                    |
|-------------------|-------------------------|----------------------------------------------------------------------|
|                   |                         | <ul> <li>Account</li> <li>Subscriptions</li> <li>Payments</li> </ul> |
| Pump Works        |                         | Commodity Codes                                                      |
| Bid Notifications | My Quote Notifications  | Notifications (1)                                                    |
| 0                 | 0                       | Account ×                                                            |
|                   |                         | Your subscription will expire on 02/25/2020. Kindly renew your       |

3. Click on "Edit", then Use single words in the search field, for example: "hose" (Tip: Think of this like you would a keyword search in Google®)

| ponses                                                                                                    | Cory Pantelakis                                                                              |
|----------------------------------------------------------------------------------------------------|----------------------------------------------------------------------------------------------|
|                                                                                                    | C E                                                                                          |
|                                                                                                    |                                                                                              |
|                                                                                                    |                                                                                              |
|                                                                                                    |                                                                                              |
|                                                                                                    |                                                                                              |
|                                                                                                    |                                                                                              |
| Commodity Codes                                                                                                    |                                                                                              |
| Commodity Codes                                                                                                    |                                                                                              |
| Commodity Codes                                                                                                    | ×                                                                                            |
| Commodity Codes                                                                                                    | ×<br>ders, Dozers, etc., Sale of Surplus and Obsolete Items [001-998-54]                     |
| Commodity Codes                                                                                                    | ×<br>ders, Dozers, etc., Sale of Surplus and Obsolete Items [001-998-54]<br>040-60]          |
| Commodity Codes Search hose Highway Equipment, Tractors, Loaders, Grad Hogs, Pigs and Swine, Breeding Stock [002-40 Hogs, Pigs and Swine, Commercial [002-040                                                                                                 | ×<br>ders, Dozers, etc., Sale of Surplus and Obsolete Items [001-998-54]<br>040-60]<br>0-61] |
| Commodity Codes                                                                                                    | ×<br>ders, Dozers, etc., Sale of Surplus and Obsolete Items [001-998-54]<br>040-60]<br>0-61] |
| Search         hose         Highway Equipment, Tractors, Loaders, Grad         Hogs, Pigs and Swine, Breeding Stock [002-         Hogs, Pigs and Swine, Commercial [002-040         Hog Holders [002-825-45]         Hog Ringer Pliers and Rings [002-825-48] | ×<br>ders, Dozers, etc., Sale of Surplus and Obsolete Items [001-998-54]<br>040-60]<br>0-61] |

4. Select the codes that you want to add by checking the boxes. They will appear in the bottom of the box.

| nodity Codes                                                                                                    | Your Commodity Codes (3)                                |   |
|----------------------------------------------------------------------------------------------------|---------------------------------------------------------|---|
| Search                                                                                                    | FINANCIAL SERVICES, [001-946-00]                        | ē |
| Securities and Commodities Market Services, Including Direct or Indirect Purchases, Sales and Transitions of<br>Equities, Fixed Income, Options and Derivatives [001-946-75]                      | Community Garden Program, [001-952-19]                  | Ē |
| Community Garden Program [001-952-19]                                                                                                    | Programs, Bicycle Share Programs etc., [001-952-<br>22] | Ľ |
| Community Service Campaigns, Anti-Litter Programs, Bicycle Share Programs etc. [001-952-22]<br>Law Enforcement, Community Relations Services, Including Victim Notification Services [001-952-61] |                                                         |   |
| Community Redevelopment Services [001-952-81]                                                                                                    | Submit Commodity Codes                                  |   |
| Telecommunications Management Services [001-958-89]                                                                                                    | Cancel                                                  | ר |
| Agriculture Equipment and Commodities, Sale of Surplus and Obsolete Items [001-998-05]                                                                                                    | Calicet                                                 |   |

5. When you have finished selecting codes click on "Submit".

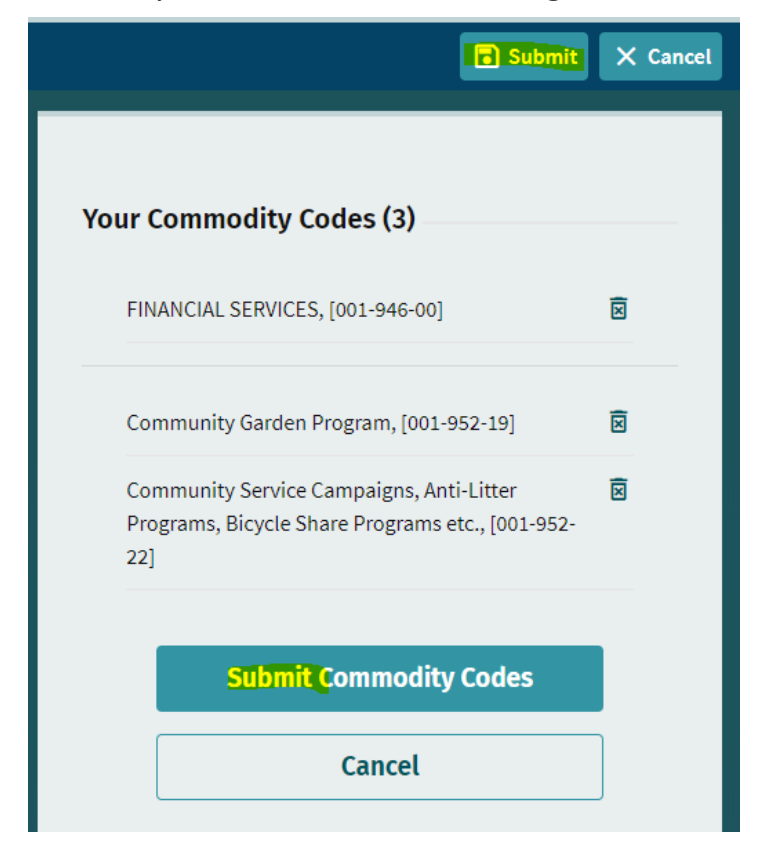

6. You'll see that the codes have been updated. Repeat this process for other single words in the search field.

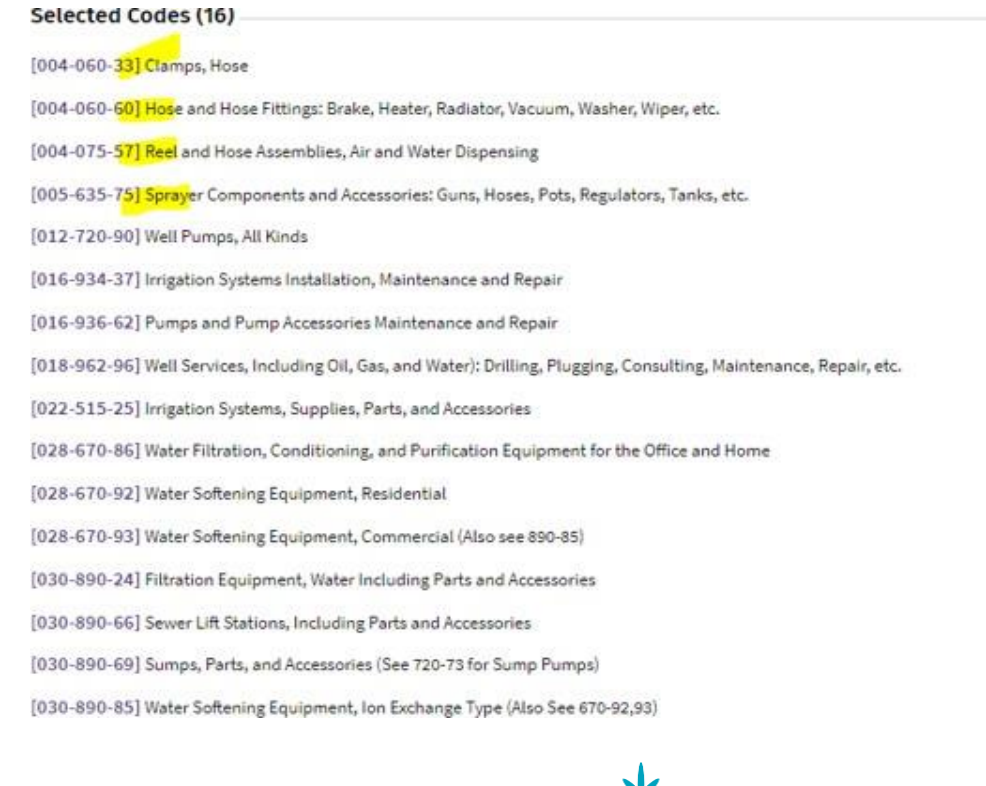

2019 DemandStar® Corporation. All Rights Reserved. 206.940.0305